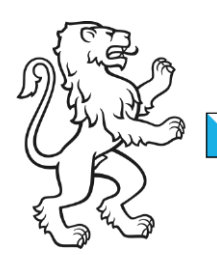

Kanton Zürich Bildungsdirektion **Mittelschul- und Berufsbildungsamt** Digital Service Center Sek II

## Citrix Zugriff auf lokale Laufwerke

Um den Zugriff von der Citrix Session auf die lokale Laufwerke zu aktivieren, muss wie folgt vorgegangen werden:

Auf dem lokalen Client die Ausgeblendeten Symbolen einblenden öffnen und dort rechtsklick auf das Citrix Symbol.

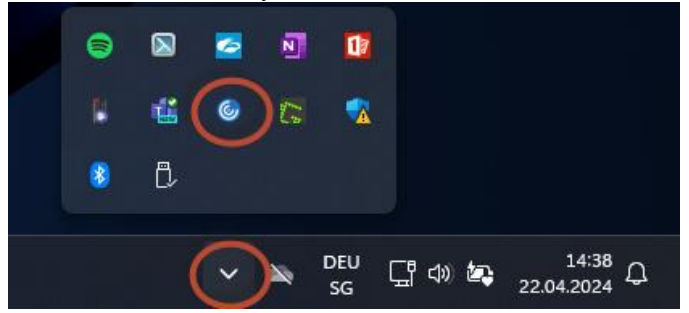

Anschliessend muss das Connection Center geöffnet werden.

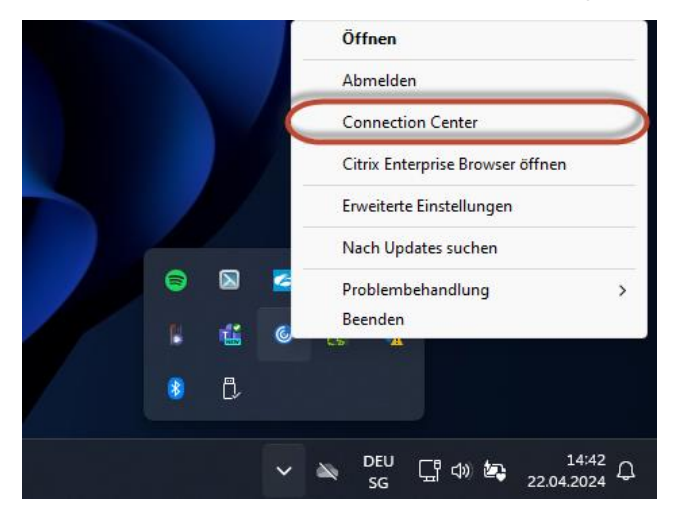

| Bildungsdirektion |
|-------------------|
|                   |

Wählen Sie unter "ICA-Verbindungen" Ihre aktuelle Sitzung aus (z.B. SMBA10127) und geben Sie unter Einstellungen.

| Oitrix Workspace Connection Center                                       | – 🗆 X         |  |  |
|--------------------------------------------------------------------------|---------------|--|--|
| Verbindungen                                                             |               |  |  |
| Aktiv                                                                    | Trennen       |  |  |
| Google – Wozilla Firefox - \\Remote                                      | Vollbild      |  |  |
| PDF24 Creator - Notification Icon SAP Secure Login Client - Notification | Abmelden      |  |  |
|                                                                          | Einstellungen |  |  |
|                                                                          | Geräte        |  |  |
|                                                                          | Eigenschaften |  |  |
|                                                                          | Anwendung     |  |  |
| < >>                                                                     | Beenden       |  |  |
| 1 Server verwendet, 4 Remoteanwendungen                                  |               |  |  |
|                                                                          | Schließen     |  |  |
|                                                                          |               |  |  |

Anschliessend muss in den Einstellungen unter «Dateizugriff» die Option «Lese-/Schreibrechte) ausgewählt werden, um auf die lokale Laufwerke Zugriff zu haben.

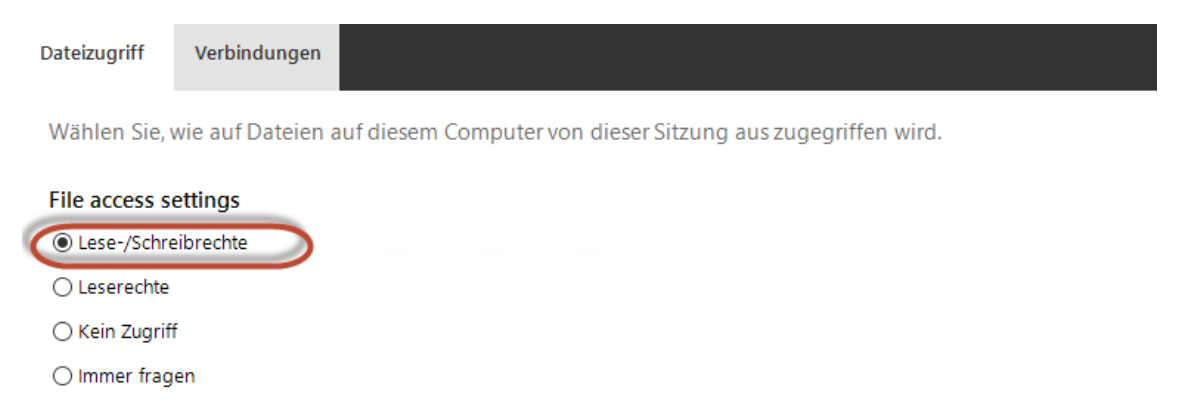

Die Citrix Session muss möglicherweise neugestartet werden, damit der Zugriff funktioniert.